#### **Question 13**

#### A user has identified an interesting phenotype in a mouse model and has been able to narrow down the critical region for the responsible gene to approximately 0.5 cM. How does one find the mouse genes in this region?

doi:10.1038/ng978

Ensembl provides a mouse genome browser, similar to the one available for humans. It is being updated with the latest mouse genome sequence assemblies and, at the time of writing, displays the MGSC version 3 assembly of the mouse genome, with sequence data from February 2002. The sequence is estimated to cover 96% of mouse euchromatic DNA, and Ensembl has predicted that it contains over 22,000 genes. Start at the Ensembl mouse home page, at http://www.ensembl.org/ Mus\_musculus/. Choose Marker from the pull-down menu, type the marker name 'RH114718' in the adjacent box, and press Lookup. Click either of the resulting links to view more details about this radiation hybrid marker. RH114718 has been mapped to a single position on chromosome 19 and is also known as MGI:102447, MTH1904 and D19MIT109 (Fig. 13.1). Click on the chromosomal position to view the genomic context of the marker (Fig. 13.2).

The *Overview* section of Fig. 13.2 shows a region of 1 Mb of chromosome 19 centered around the marker, labeled D19MIT109 in this view. More than 30 mouse genes are predicted in this region, some already known and some new. The *Detailed View* at the bottom of the page is a zoomed-in display of the region around the marker. To get a better view of the genes and transcripts in this region, zoom out on the bottom view by clicking on the longest bar in the zoom control (closest to the minus sign). The *Detailed View* will now show the same region of chromosome 19 as the overview, but with many additional features (Fig. 13.3). The splice patterns of the genes and gene predictions are shown, as are regions of homology between the genome and other proteins and mRNAs. Pointing the computer mouse at any feature allows the user to open a small menu that links to additional descriptions.

Consider the new gene indicated by the red arrow in Fig. 13.3. To view general information about this gene, hold the computer mouse over the gene graphic and select *Transcript Information* from the pop-up menu. The *GeneView* window (Fig. 13.4) provides a description of this gene, as well as a link to the *GeneView* window for the putative human ortholog (Fig. 13.4, *Homology Matches* section). To view the database sequences that align with the predicted exons of the new mouse gene, place the computer mouse pointer over the gene in the *Detailed View* (Fig. 13.3, arrow) and select *Supporting evidence* from the pop-up menu. Fig. 13.5 depicts the mRNA and protein sequences that align with exons in the new gene. Click on any of the green boxes to see the alignment of the database sequence with the new transcript.

The zoomed-out *Detailed View* also provides links to computed regions of orthology between the mouse and human genomes (Fig. 13.3, pink bars). As the mouse genome assembly and annotation lag behind those of the human, it may also be useful to view the human genes in an orthologous region of the genome.

UCSC also provides a mouse genome browser and the BLAT search tool for use with the latest mouse genome sequence assemblies. The links are available from the UCSC genome browser home page, at http://genome.ucsc.edu/. Mouse genome analysis tools developed at the NCBI, including a mouse Map Viewer and mouse BLAST pages, are available from http://www.ncbi.nlm.nih.gov/genome/guide/mouse/.

## user's guide

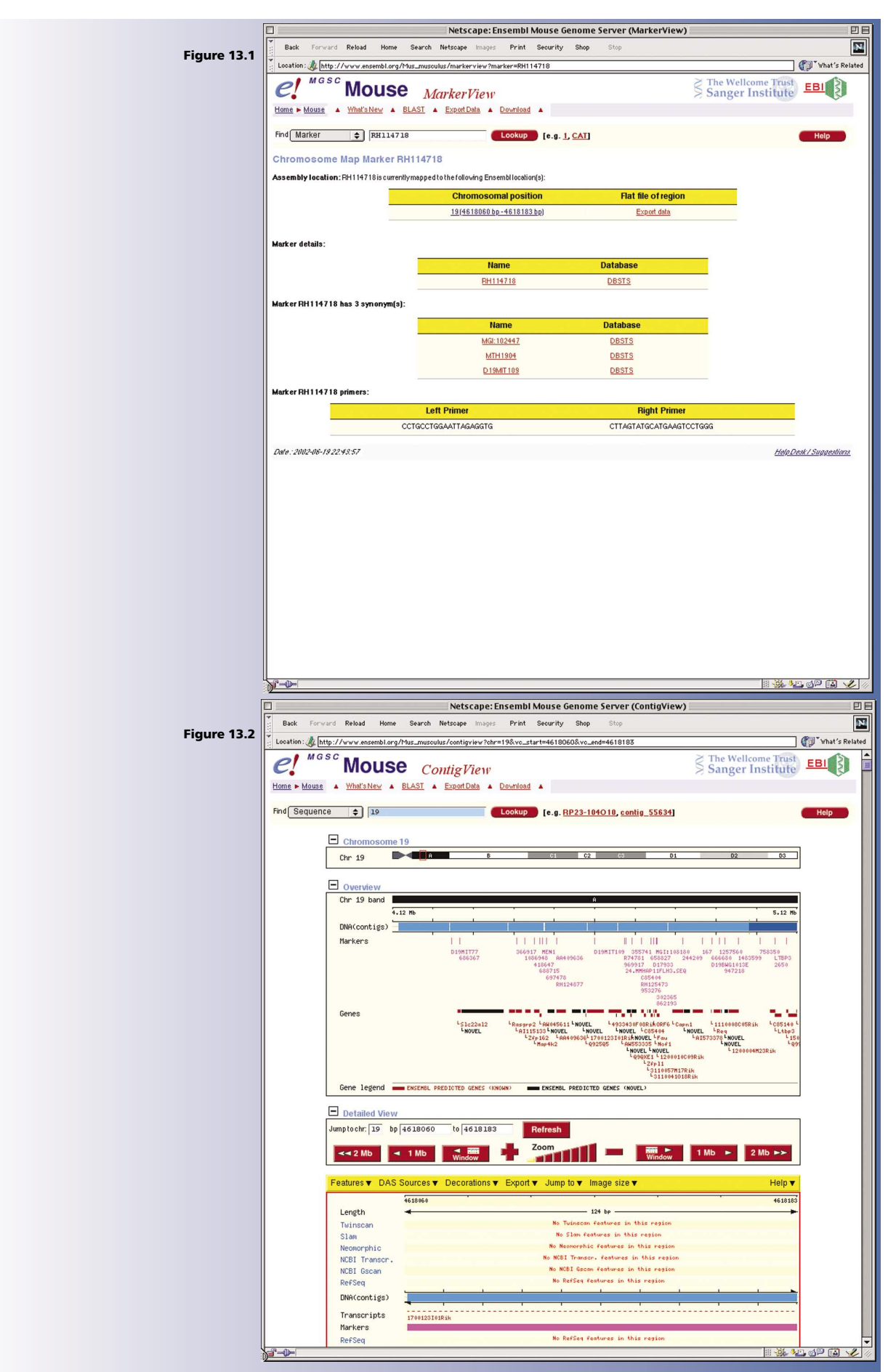

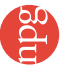

### user's guide

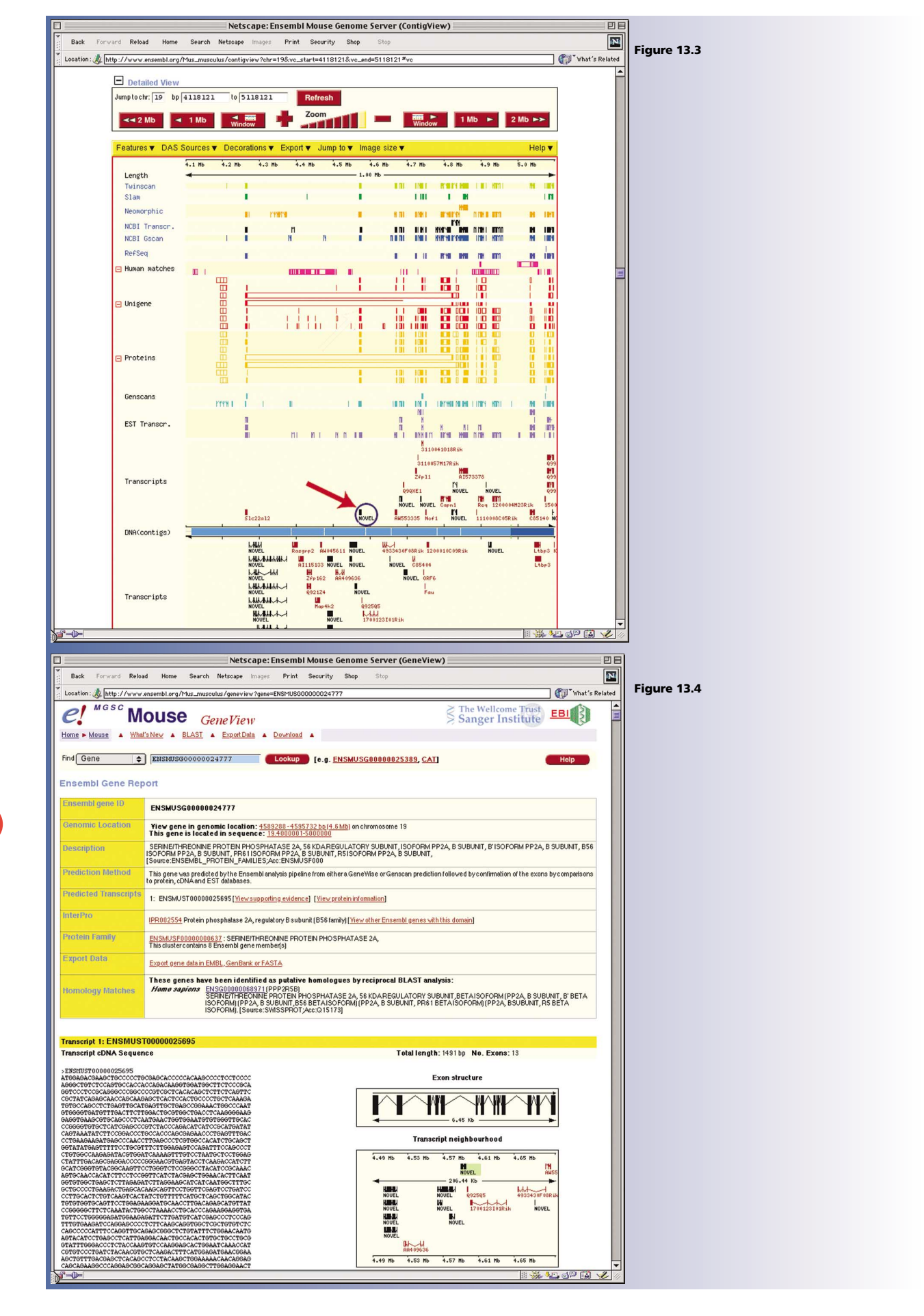

# user's guide

| Figure 13.5   Data   Family   Band   Mem   Search   Media   Search   Memory   Search   Band   Memory   Search   Memory   Search   Memory   Memory                                                                                                    | [           |              |                 | Netscape: Er                                                                                                    | sembl      | Mouse    | Geno    | me Sei | rver ( | Trans | View) |        |   |    |         |       |          | 日日     |
|----------------------------------------------------------------------------------------------------|-------------|--------------|-----------------|----------------------------------------------------------------------------------------------------|------------|----------|---------|--------|--------|-------|-------|--------|---|----|---------|-------|----------|--------|
| Figure 13.5 (                                                                                                    |             | Back Fo      | rward Reload    | Home Search Netscape Images                                                                                                    | Print      | Security | Shop    | s St   | top    |       |       |        |   |    |         |       |          | N      |
| Long     Sequence     Definition     1     2     3     4     5     6     7     8     9     10     11     12     13       mil _verinr     12322     HSPP2AAL 42214     House some printer<br>production of<br>the production of<br>the producti                                                                                                    | Figure 13.5 | Location :   | http://www.er   | nsembl.org/Mus_musculus/transview?transc                                                                                                    | r ipt=ENSI | MUSTODO  | 0002569 | 5      |        | _     |       |        |   |    |         | 1 🕐 1 | What's R | elated |
| No.     Definition     Definition     Definion     Definition     Definition                                                                                                    |             | Data         |                 | •                                                                                                    |            |          |         |        |        |       |       |        |   |    |         |       |          | -      |
| mml_vertm     [1232]     https://www.mithing.com/doined/information/com/doined/information/com/doined/inform/doined/information/com/doined/information/com/do                                                                                                    |             | Library      | Sequence        | Definition                                                                                                    | 1          | 2        |         | 4      | 5      | 6     | Exon  | s<br>Q | 0 | 10 | 11      | 12    | 19       |        |
| emb_vetma 25922 Header provide a field of generative provide a field of generative provide a fie                                                                                                    |             | embl_vertma  | <u>L42374</u>   | HSPP2ABA L42374.1 Homo sapiens protein<br>phosphatase 2A B56-beta (PP2A) mRNA,                                                                                                    |            |          |         |        |        |       | r i   |        | 9 |    | _       |       |          |        |
| embl_vertma 22522<br>embl_vertma 22522<br>embl_vertma 225225<br>embl_vertma 22525<br>embl_vertma 22555<br>embl_vertma 225555<br>embl_vertma 2255555<br>embl_vertma 2255555<br>embl_                                                                                                    |             | embl_vertma  | <u>Z69028</u>   | complete cds.<br>HSBETPP2AZ69028.1H.sapiens mRNA for<br>beta 2 isoform of 61 kDa regulatory subunit of<br>DD24                                                                                                    |            |          |         |        |        |       |       |        |   |    |         |       |          |        |
| endi_vetra. 2592<br>endi_vetra. 2592<br>endita. 2592<br>endi_vetra. 2592<br>endi_vetra. 2592<br>endi_vetra. 2592<br>endi_vetra. 2592<br>endi_vetra. 2592<br>endi_vetra. 2592<br>endi_vetra. 2592<br>endita. 2592<br>endita. 2592                                                                                                    |             | embl_vertma  | <u>U37769</u>   | OC37769U37769.1 Oryctolagus cuniculus<br>protein phosphatase 2A0 B'regulatory                                                                                                    |            |          |         |        | _      |       |       | -      |   |    |         |       |          |        |
| emdl_vetma   125733   Fréd Despetition protein<br>proprieter phosphates / 2010     emdl_vetma   4229157   Ar29157 / 2010   Paul (P2A) mPAN     emdl_vetma   12273   Fréd Phosphates / 2010   Paul (P2A) mPAN     emdl_vetma   12273   Fréd Phosphates / 2010   Paul (P2A) mPAN     emdl_vetma   12273   Fréd Phosphates / 2010   Paul (P2A) mPAN     emdl_vetma   12273   Fréd Phosphates / 2010   Paul (P2A) mPAN     emdl_vetma   12273   Fréd Phosphates / 2010   Paul (P2A) mPAN     emdl_vetma   12273   Fréd Phosphates / 2010   Paul (P2A) mPAN     emdl_vetma   128153   Coll 1952 Coll 1952 (Fréd Bac cardinal de PAA) mPAN   Paul (P2A) mPAN     emdl_vetma   128153   Coll 1952 Coll 1952 (Fréd Bac cardinal de PAA) mPAN   Paul (P2A) mPAN     emdl_vetma   128153   Coll 1952 Coll 1953 (Fréd Bac cardinal de PAA) mPAN   Paul (P2A) mPAN     emdl_vetma   1291133   Coll 1952 Coll 1953 (Fréd Bac cardinal de PAA) mPAN   Paul (P2A) mPAN     emdl_vetma   2025135   Fréd PAA (Fréd An mPAN + PAA) mPAN   Paul (P2A) mPAN     emdl_vetma   2025131   Fréd PAA (Fréd An mPAN + PAA) mPAN   Paul (P2A) mPAN                                                                                                    |             | embl_vertma  | <u>Z69029</u>   | subunit alpha isoform mRNA, complete cds.<br>HSEPSPP2AZ69029.1 H.sapiens mRNA for<br>epsilon isoform of 6 1kDa regulatory subunit o                                                                                                    |            |          |         |        | _      |       |       |        |   |    |         | _     |          |        |
| embl_vrefina <u>A252015</u><br>embl_vrefina <u>L2221</u><br>Horpshabes 2A5549bi bi P2AI meta A55549bi<br>embl_vrefina <u>L2221</u><br>Horpshabes 2A5549bi bi P2AI meta A55549bi<br>embl_vrefina <u>L2221</u><br>Horpshabes 2A5549bi bi P2AI meta A55549bi<br>embl_vrefina <u>L2221</u><br>Horpshabes 2A5549bi bi P2AI meta A55549bi<br>embl_vrefina <u>L2221</u><br>Horpshabes 2A5549bi bi bi bi bi bi bi bi bi bi bi bi bi b                                                                                                    |             | embl_vertma  | L76703          | HSLB56EA L76703.1 Homo sapiens protein<br>phosphatase 2A B56-epsilon (PP2A) mRNA,                                                                                                    |            |          |         |        |        |       |       |        |   |    |         |       |          |        |
| emb_vertima 142232 miRAA_complete c6,<br>montplete c6,<br>complete c6,<br>complete c6,<br>c |             | embl_vertma  | AF298157        | complete cos.<br>AF298157 AF298157.1 Xenopus laevis<br>protein phosphatase-2A B'epsilon subunit                                                                                                    |            |          | _       |        |        |       | -     |        |   |    |         |       | _        |        |
| embl_vertma V28195<br>embl_vertma V28195<br>embl_v                                                                                                    |             | embl_vertma  | <u>L42373</u>   | mRNA, complete cds.<br>HSPP2A1L42373.1Homo sapiens<br>phosphatase 2A B56-alpha (PP2A) mRNA,                                                                                                    |            |          | -       |        |        |       |       |        |   | -  |         |       |          |        |
| embl_vertma U38135<br>embl_vertma 42800324<br>for http://wertma 42800324<br>embl_vertma 42800324<br>for http://wertma 42800324<br>for http://wertma 42805324<br>for http://wertma 42805324<br>for http://wertma 42805324<br>for http://wertma 42805324<br>for http://wertma 42805324<br>for http://wertma 42805324<br>for http://wertma 42805334<br>for http://wertma 42805334<br>for http://wertma42804<br>for http://wertma42804<br>for http://wertma42804<br>for http://wertma42804<br>for http://wertma42804<br>for http://wertma42804<br>for http://wertma42804<br>for http://wertma42804<br>for http://wertma42                                                                                                    |             | embl_vertma  | BC010692        | complete cos.<br>BC010692 BC010692.1 Homo sapiens,<br>protein phosphalase 2, regulatory subunit B<br>(B56), deltaisoform, clone MGC:8949                                                                                                    |            |          | _       |        | _      |       |       |        | _ |    |         | _     |          |        |
| embl_vertma <u>A800534</u><br>embl_vertma <u>U33133</u><br>color biologis i biologis i biol                                                                                                    |             | embl_vertma  | <u>U38195</u>   | OC38195U38195.1 Oryctolagus cuniculus<br>protein phosphatase PP2A0 B' subunit                                                                                                    |            |          |         |        |        |       |       |        |   |    |         |       |          |        |
| embl_vertma   U38133   Cds.<br>protect phosphates P2AB Extunded to a splerer.<br>protect phosphates 2, projekt or do.<br>protect phosphates 2, projekt or do.<br>protect phosphates 2, projekt or do.<br>protect phosphates 2, projekt or do.<br>protect phosphates 2, projekt or do.     embl_vertma   125702   FCSE, protect or do.<br>protect phosphates 2, projekt or do.<br>protect phosphates 2, projekt or do.<br>protect phosphates 2, projekt or do.<br>protect phosphates 2, projekt or do.<br>protect phosphates 2, projekt or do.<br>protect phosphates 2, projekt or do.<br>protect phosphates 2, projekt or do.<br>projekt or do.<br>protect phosphates 2, projekt or do.<br>projekt or do.<br>projekt projekt or do.<br>projekt projekt or do.<br>projekt                                                                                                    |             | embl_vertma  | <u>AB000634</u> | gamma is of orm mFINA, partial cds.<br>HSAB634 AB000634.1 Homo sapiens mFINA<br>for protein phosphalase 2A delta(B")<br>regulatory subunit, delta 1 isoform, complete                                                                                                    |            | -        |         |        | _      |       | -     |        |   |    |         |       |          |        |
| embl_vetma 8201355<br>embl_vetma 1/25728<br>embl_vetma 1/25728<br>embl_v                                                                                                    |             | embl_vertma  | <u>U38193</u>   | cds.<br>OC38193U38193.1 Oryctolagus cuniculus<br>protein phosphatase PP2A0 B'subunit                                                                                                    |            |          | _       |        |        |       |       |        |   | _  |         |       |          |        |
| embl_vetma L7500   mbl_vetma A805544   A805544 A805544   A805544 A805544   embl_vetma A805544   a805545 A805544   embl_vetma A805544   a805544 A805544   bipophase 2.656 a805   embl_vetma A805544   a805544 A805   embl_vetma A8055454   a805545 A805   embl_vetma A805546   a805545 A856   embl_vetma A805546   a805545 A856   embl_vetma A805546   a805545 A856   a805545 A856   a805545 A856   a805545 A856   a805545 A856   a900 2100   a901 2101   a901 21314   c111 C111   a901 21314   c111 C111   a901 21314   c111 C111   a901 21314   c111 C111   a901 21314   c111 C111   a901 21314   c1111 C111                                                                                                    |             | embl_vertma  | BC001095        | gamma isoform mRNA, complete cds.<br>BC001095 BC001095.1 Homo sapiens,<br>protein phosphatase 2, regulatory subunit B<br>(B56). delta isoform. clone MGC:3277                                                                                                    |            |          |         |        |        |       |       |        |   |    |         |       |          |        |
| embl_vertma AB05344 AB05344 AB013144 AB013144 AB0144 AB0144 AB0144 AB0144 AB0144 AB0144 AB0144 AB0144 AB0144 AB0144 AB0144 AB0144 AB0144 AB0144 AB0144 <td></td> <td>embl_vertma</td> <td>L76702</td> <td>MAGÉ:3507280, mRNA, complete cds.<br/>HSLB56DA L76702.1 Homo sapiens protein<br/>phosphatase 2A B56-delta (PP2A) mRNA,<br/>complete cds.</td> <td></td> <td></td> <td></td> <td></td> <td></td> <td></td> <td></td> <td></td> <td></td> <td></td> <td></td> <td></td> <td></td> <td></td>                                                                                                    |             | embl_vertma  | L76702          | MAGÉ:3507280, mRNA, complete cds.<br>HSLB56DA L76702.1 Homo sapiens protein<br>phosphatase 2A B56-delta (PP2A) mRNA,<br>complete cds.                                                                                                    |            |          |         |        |        |       |       |        |   |    |         |       |          |        |
| embl_vertma AB35533 AB3164 construction   embl_vertma AB35533 AB36 construction   embl_vertma AB35533 AB36 construction   embl_vertma AB35533 AB36 construction   embl_vertma AB35533 AB36 construction   embl_vertma AB35533 AB36 construction   embl_vertma AB31521 AB36 construction   embl_vertma AC13218 construction AA31521   AB31521 AB36 construction AA31521   AB31521 AB36 construction AA31521   AB31521 AB36 construction AA31521   AB31521 AB3154 AA3154   AB31541 Construction AA31521   AB31541 Construction AA3154   AB31541 Construction AA3154   AB31541 Construction AA3155   AB31541 Construction AB3154   AB31541 Construction AB3154   AB31541 Construction AB3154   AB31541 Construction AB3154   AB31541 Construction AB3154   AB31541 Construction AB3154   AB31541 Construction AB3154   AB31541 Construction <t< th=""><th></th><th>embl_vertma</th><th>AB053464</th><th>AB053464 AB053464. 1 Mus musculus<br/>mRNA for protein phosphatase 2A B56delta.</th><th></th><th></th><th></th><th></th><th></th><th></th><th></th><th></th><th></th><th></th><th></th><th>_</th><th></th><th></th></t<>                                                                                                    |             | embl_vertma  | AB053464        | AB053464 AB053464. 1 Mus musculus<br>mRNA for protein phosphatase 2A B56delta.                                                                                                    |            |          |         |        |        |       |       |        |   |    |         | _     |          |        |
| embl_vertma AK0155355   embl_vertma AK0155355   embl_vertma AK012812   AK012812 AK012812   AK012812 AK012812   AK012812 AK012812   AK012812 AK012812   AK012812 AK012812   AK012812 AK012812   AK012812 AK012812   AK012812 AK012812   AK012812 AK012812   AK012812 AK012812   AK012812 AK012812   embl_vertma BC013154   BC013154 BC013154   C013154 BC013154   C013154 BC013154   C013154 BC013154   BC013154 BC013154   BC013154 <td></td> <td>embl_vertma</td> <td>AB055636</td> <td>regulatory subunit, complete cds.<br/>AB055636 AB055636.1 Mus musculus<br/>PP2A B56 gamma.2 mRNA for protein<br/>phosphatase 2A B56 regulatory subunit</td> <td></td> <td>-</td> <td></td> <td></td> <td></td> <td></td> <td>-</td> <td></td> <td>_</td> <td></td> <td></td> <td></td> <td></td> <td></td>                                                                                                    |             | embl_vertma  | AB055636        | regulatory subunit, complete cds.<br>AB055636 AB055636.1 Mus musculus<br>PP2A B56 gamma.2 mRNA for protein<br>phosphatase 2A B56 regulatory subunit                                                                                                    |            | -        |         |        |        |       | -     |        | _ |    |         |       |          |        |
| embl_vetma   AK11251 XK S1251 XMs musculus 11<br>days embryo vhole body XM, RKEN<br>AK1251 XK S1251 XMs musculus 11<br>days embryo vhole body XM, RKEN<br>done: 2700949004 protech holphalase 2,<br>regulatory suburb 8 (555, gamma is dom,<br>ill inset sequence, fundaciones,<br>done: 2700949141 Optical and and and and and and and and<br>protein phosphalase P2AD 8 suburb dela<br>sovall     embl_vetma   2013125<br>CO13154 EC113154; FL1940,<br>BC013154 EC113154; FL1940,<br>CC13194 VB140; S1204 B suburb dela<br>isoform RFAL, petial ods.<br>sovall   015172<br>Q15172   2X65 PVANA C131730 D153<br>SUBATT, BFC1ACOPORTINE PACTORY<br>PHOSPHATASE 2A, 58 ISDAREQUIATORY<br>SUBATT, BFCTAACOPORTINE PAC, 8<br>SUBATT, FBCTAACOPORTINE PAC, 8<br>SUBATT, FBCTAACOPORTI                                                                                                    |             | embl_vertma  | AB055635        | gamma 2 isoform, complete cds.<br>AB055635 AB055635.1 Mus musculus<br>PP2A B56 gamma 3 mRNA for protein<br>phosphatase 2A B56 regulatory sub unit                                                                                                    |            |          | _       |        |        |       | -     |        |   | _  | _       | _     |          |        |
| embl_vertma BC013155 050131562 1140000304050,<br>embl_vertma U30194<br>embl_vertma U30194<br>svall 015172<br>svall 015172<br>svall 025677<br>SUBANT_EFECTASOFCOM(IP2A, 8<br>SUBANT_FSETASOFCOM(IP2A, 8<br>SUBANT_FSETA                                                                                                    |             | embl_vertma. | <u>AK012612</u> | jamma 3 is of om, complete cds.<br>AK012612 AK012612.1 Mus musculus 11<br>days embryo whole body CDNA, RIKEN<br>full-tength enriched library,<br>clone:2700094:O04:protein phosphatase 2,<br>regulatory subunit B (B56), gamma is of orm,                                                                                                    |            | _        | -       | _      |        |       | -     |        | _ |    | _       | _     |          |        |
| embl_vertma_U38119<br>embl_vertma_U38119<br>swall Q15173<br>swall Q25147<br>Q25617<br>Suburt PS AS FUNANCE J Desc:<br>Suburt PS AS FUNANCE J Desc:<br>Suburt PS AS FUNANCE POTOEN<br>SUBURT PS AS FUNANCE POTOEN<br>SUBURT PS AS FUNANCE POTO                                                                                                    |             | embl_vertma  | BC013154        | full insert sequence.<br>BC013154 BC013154.1 Homo sapiens,                                                                                                    |            |          |         | _      |        |       |       |        |   | _  |         |       |          |        |
| sveil <u>015173</u> 2ASB HJAMARUS 10 Sec.<br>Sveil <u>025173</u> 2ASB HJAMARUS 10 Sec.<br>SensetTHE Case Of the Sec.<br>SensetTHE Case Of the Sec.<br>Substrate Sec.<br>Substrate Sec           |             | embl_vertma  | <u>U38194</u>   | clone IMAGE:3917694, mRNA.<br>OC38194 U38194.1 Oryctolagus cuniculus<br>protein phosphatase PP240 B' subunit delta                                                                                                    |            |          |         |        |        | -     |       | -      |   |    | _       | _     |          |        |
| PHB/HTALEZ 20:000LAMPBAU & 0.0HT<br>SUBJAUT: B56 BETAISOFORM (PP2A B<br>SUBJAUT: B56 BETAISOFORM (PP2A B<br>SUBJAUT: B56 BETAISOFORM) (PP2A B<br>SUBJAUT: ABS FLAISOFORM) (PP2A B<br>SUBJAUT: ABS FLAISOFORM) (PP2A B<br>SUBJAUT: ABS FLAISOFORM (PP2A B<br>SUBJAUT: ABS FLAISOFORM                                                                                                    |             | swall        | <u>Q15173</u>   | isoform mRNA, partial cds.<br>2A5B_HUMAN Q15173 Q13853<br>AAC37602.1 CAA93152.1 Desc:<br>SERINE/THREONINE PROTEIN                                                                                                    |            |          |         |        |        |       |       |        |   |    |         |       |          |        |
| SUBUNIT, BETAISOFORM (PP2A, B                                                                                                    |             | swell        | Q28647          | PHOSPHATASE 2A, 58 KDAREGULATORY<br>SUBURT, BETAISOFORM(JPP2A, B<br>SUBURT, BETAISOFORM(JPP2A, B<br>SUBURT, BS BETAISOFORM(JPP2A, B<br>SUBURT, RS BETAISOFORM(JPP2A, B<br>SUBURT, RS BETAISOFORM(JPP2A, B<br>SUBURT, RS BETAISOFORM(JPP2A, B<br>SUBURT, RS BETAISOFORM(JPP2A, B<br>SUBURT, RS BETAISOFORM(JPP2A, B<br>PHOSPHATASE 2A, 58 KDABEFGULATORY<br>PHOSPHATASE 2A, 58 KDABEFGULATORY |            |          |         |        |        |       |       |        |   |    |         |       |          |        |
|                                                                                                    |             | 5°-0-        |                 | SUBUNIT, BETAISOFORM (PP2A, B                                                                                                    | -          | -        | _       |        |        |       | -     |        | _ |    | - 36- 1 |       |          | -      |

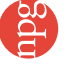